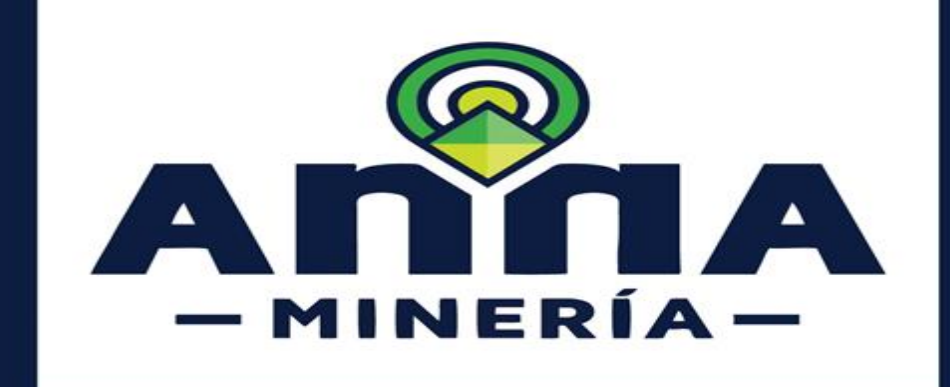

# SIGM GUÍA DE APOYO:

CARGUE DE DOCUMENTOS EN ANNA MINERIA

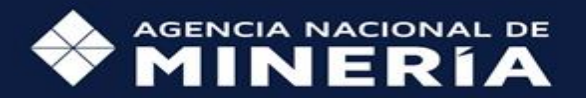

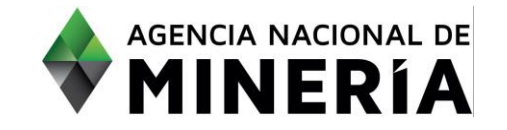

# Guía de Apoyo <u>Cargue</u> de Documentos en ANNA MINERIA

#### Guía de Apoyo

Esta es una guía de apoyo para seguir el paso a paso de como cargar documentos en AnnA Minería

#### **Requisitos Previos y/o Recomendaciones**

- **O1** El tipo de archivo a cargar debe ser con extensión PDF.
- El archivo a cargar no debe superar los 5 megas.
- **O3** Tener identificados y revisados los archivos antes de cargarlos al sistema de AnnA MINERIA.
- **04** Se debe contar con conexión a internet estable.
- **05** Verificar que los archivos a cargar no estén infectados, ni contengan marcas de agua.
- Al generar un archivo PDF hacerlo con convertidores conocidos.
- Tener un antivirus de protección frente amenazas.

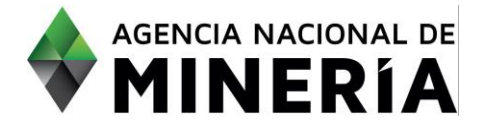

| <u>PASO No. 1.</u>                                                                                                    | Número de placa: 502265       |                                                                     |                            |
|----------------------------------------------------------------------------------------------------|-------------------------------|---------------------------------------------------------------------|----------------------------|
| Hacer clic en <b>Documentos de</b><br><b>Soporte.</b><br>Una vez allí se despliega esta imagen<br>de documentos de soporte. | , Información de la solicitud | Detalles del área 📕, Información técnica 📕, Información económica 📕 | , Documentación de soporte |
|                                                                                                    | #1 Tipo de documento:         | Certificado de existencia y representación legal                    | Adjuntar +                 |
|                                                                                                    | #2 Tipo de documento:         | Fotococopia documento de identificacion                             | Adjuntar +                 |
|                                                                                                    | #3 Tipo de documento:         | Fotocopia Tarjeta Profesional del Contador                          | Adjuntar 🕂                 |
|                                                                                                    | #4 Tipo de documento:         | Fotocopia tarjeta profesional                                       | Adjuntar 🕂                 |
|                                                                                                    | #5 Tipo de documento:         | Plano General                                                       | Adjuntar 🕂                 |
|                                                                                                    | -                             |                                                                     |                            |

| <u>PASO No. 2.</u>                                                                                  | Documentación de soporte |                                                  |            |
|----------------------------------------------------------------------------------------------------|--------------------------|--------------------------------------------------|------------|
| En este caso debemos cargar el<br>documento de Certificado de<br>existencia y representación legal. | #1 Tipo de documento:    | Certificado de existencia y representación legal | Adjuntar + |
| Hacer clic en Adjuntar.                                                                             |                          |                                                  |            |

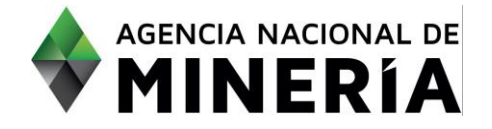

| PASO No. 3.                                                                           | Abrir                                                                        |                                                        |                       |                  | Х                   | 0 - 0                               |
|---------------------------------------------------------------------------------------|------------------------------------------------------------------------------|--------------------------------------------------------|-----------------------|------------------|---------------------|-------------------------------------|
| Una vez allí se despliega una ventana<br>que nos permite <b>buscar el archivo</b> que | ← → → ↑ 📒 « ANM > Actividades 3 a corregir manuales > Documentos para cargue |                                                        |                       | Buscar en Doci   | umentos para c 🔎    | 🕶 🔤 🔍 🚖 🌻 🔳                         |
|                                                                                       | Organizar 🔻 Nueva carpeta                                                    |                                                        |                       |                  |                     | 🖽 Lista de le                       |
| se desea adjuntar, ese archivo debe ser                                               | Este equipo<br>↓ Descargas                                                   | Nombre                                                 | Fecha de modificación | Тіро             | Tamaño              | José Raimundo Pabón Jiménez (78317) |
| con extension PDF.                                                                    |                                                                              | 🔼 Certificado de existencia y representación legal.pdf | 16/04/2021 5:42 p.m.  | Archivo PDF      | 39 KB               |                                     |
| Una vez seleccionado el archivo                                                       | Documentos                                                                   | 🔼 Declaración de renta.pdf                             | 16/04/2021 5:59 p. m. | Archivo PDF      | 32 KB               |                                     |
| hacemos clic en abrir.                                                                | Escritorio                                                                   | 🔼 Estados financieros propios certificados y.pdf       | 16/04/2021 5:57 p.m.  | Archivo PDF      | 36 KB               |                                     |
|                                                                                       |                                                                              | 🔼 Fotocopia documento de identificación.pdf            | 16/04/2021 5:43 p. m. | Archivo PDF      | 35 KB               |                                     |
|                                                                                       |                                                                              | 🔼 Fotocopia tarjeta profesional del contador.pdf       | 16/04/2021 5:44 p. m. | Archivo PDF      | 36 KB               |                                     |
|                                                                                       | 1 Musica                                                                     | 🔼 Fotocopia tarjeta profesional.pdf                    | 16/04/2021 5:45 p. m. | Archivo PDF      | 36 KB               |                                     |
|                                                                                       | 🧊 Objetos 3D                                                                 | 🔼 Plano general.pdf                                    | 16/04/2021 5:48 p. m. | Archivo PDF      | 30 KB               |                                     |
|                                                                                       | Yídeos 🛛                                                                     | 🔼 Registro único tributario DIAN(RUT actualizado).pdf  | 16/04/2021 5:58 p. m. | Archivo PDF      | 39 KB <sup>10</sup> | omica Documentación de soporte      |
|                                                                                       | 🏪 Disco local (C:)                                                           |                                                        |                       |                  |                     |                                     |
|                                                                                       | 🔜 Disco (D:)                                                                 |                                                        |                       |                  |                     |                                     |
|                                                                                       | BRIVERS (E:)                                                                 |                                                        |                       |                  |                     |                                     |
|                                                                                       | v .                                                                          |                                                        |                       |                  |                     | Adjuntar 🕇                          |
|                                                                                       | Nombre Catificada da avista sia y apresentación land adf                     |                                                        |                       |                  |                     |                                     |
|                                                                                       | Nombre: Certificado de existencia y representación legal.pdf                 |                                                        |                       |                  |                     |                                     |
|                                                                                       | Abrir Cancelar +                                                             |                                                        |                       |                  |                     |                                     |
|                                                                                       | Occurridado: Octobergante                                                    |                                                        |                       |                  | , i                 | - Agentar                           |
|                                                                                       | Seguridad y Salvamento                                                       |                                                        |                       |                  |                     |                                     |
|                                                                                       | E Pago 🕀                                                                     | #3 Tipo de documento:                                  | Fotocopia Tarjet      | a Profesional de | el Contador         | Adjuntar <b>+</b>                   |
|                                                                                       | Administración de Regalías 🗄                                                 | #4 Tipo de documento:                                  | Fotocopia tarjeta     | a profesional    |                     | Adjuntar +                          |
|                                                                                       | 📕 Áreas Estratégicas Mineras 🗄                                               |                                                        |                       |                  |                     |                                     |
|                                                                                       | Laboratorio                                                                  | #5 Tipo de documento:                                  | Plano General         |                  |                     | Adjuntar 🕇                          |

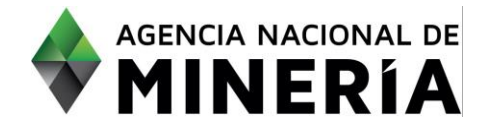

| <u>PASO No. 4.</u>                                                                                       | Número de placa: 502265                                          |                                                                                                    |                      |
|----------------------------------------------------------------------------------------------------|------------------------------------------------------------------|----------------------------------------------------------------------------------------------------|----------------------|
| Inmediatamente me aparece el archivo<br>cargado con la siguiente información:<br>• Nombre del documento: | Información de la solicitud 🕺 Detalle                            | es del área 📕 Información técnica 🗬 Información económica 📑 Docu                                                                                               | mentación de soporte |
| <ul> <li>Tipo de documento:</li> <li>Adjuntado por:</li> <li>Fecha de carga:</li> </ul>                  | Nombre del documento:<br>#1<br>Adjuntado por:<br>Fecha de carga: | Certificado de existencia y representación legal.pdf<br>Certificado de existencia y representación legal<br>José Raimundo Pabón Jiménez (78317)<br>16/ABR/2021 | Adjuntar +           |
|                                                                                                    | #2 Tipo de documento:                                            | Fotococopia documento de identificacion                                                                                                    | Adjuntar 🕂           |
|                                                                                                    | #3 Tipo de documento:                                            | Fotocopia Tarjeta Profesional del Contador                                                                                                    | Adjuntar +           |
|                                                                                                    | #4 Tipo de documento:                                            | Fotocopia tarjeta profesional                                                                                                    | Adjuntar +           |

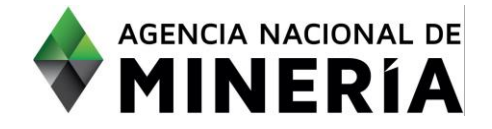

| PASO ADICIONAL.<br>Si el solicitante desea adjuntar<br>documentos adicionales:<br>Al final de la pantalla de <b>Soporte de</b><br>Documentación hay un botón de<br>Adjuntar: Use el botón 'Adjuntar' para<br>anexar documentos adicionales. | H9 Nombre del documento:<br>H9 Tipo de documento:<br>Adjuntado por:<br>Fecha de carga:<br>Adjuntar + Use el botón 'Adjuntar' p                                                                                                    | Declaración de renta.pdf<br>Declaración de renta<br>José Raimundo Pabón Jiménez (78317)<br>19/ABR/2021 | Adjuntar +  |  |
|----------------------------------------------------------------------------------------------------|----------------------------------------------------------------------------------------------------|----------------------------------------------------------------------------------------------------|-------------|--|
|                                                                                                    | Nota: Podria tomar un tiempo para generar el plano de ubicación de la solicitud. Si éste no se ha generado, por favor vuelva intentarlo en unos<br>minutos.<br>Mapa del área seleccionada.pdf<br>Haga clic en el botón 'Continuar' para ir a la siguiente página o 'Atrás' para regresar a la página anterior o 'Guardar' para guardar su trabajo |                                                                                                    |             |  |
| Hacer clic en <b>guardar y continuar</b>                                                                                                    | ← Atrás                                                                                                    | Guardar 🖺                                                                                              | Continuar 🔶 |  |

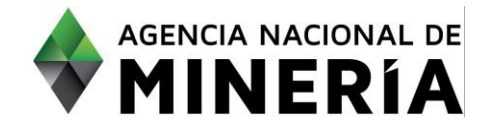

#### **PASO No. 5 OPCION 1** Adjuntar documentos de la propuesta de contrato de concesión > Ingresar detalles Si aparece una pantalla como esta: donde se evidencia que hay errores en el 3 4 cargue de Documentación Soporte: en Ingresar detalles Seleccionar solicitud Resumen Confirmación este caso el documento debe ser en Vea los errores a continuación (dentro de las pestañas): PDF, volver a verificar la documentación a adjuntar y se devuelve al PASO No. 3 Información de usuario Usuario externo: José Raimundo Pabón Jiménez (78317) Solicitante: José Raimundo Pabón Jiménez (78317) 16/ABR/2021 Fecha de radicación: Número de placa: 502265 Información de la solicitud Detalles del área Información técnica F Información económica 📕 Documentación de soporte X El documento debe ser PDF Documentación de soporte Nombre del documento: Guía de Apoyo de una PCCD x devolución de área.docx Certificado de existencia y representación legal Tipo de documento: El documento debe ser PDF #1 Adjuntar Adjuntado por: José Raimundo Pabón Jiménez (78317) Fecha de carga: 20/ABR/2021 Nombre del documento: Fotocopia documento de identificación.pdf Tipo de documento: Fotococopia documento de identificacion #2 Adjuntar Adjuntado por: José Raimundo Pabón Jiménez (78317) 19/ABR/2021 Fecha de carga:

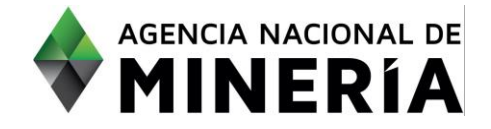

| PASO No. 5 OPCIÓN 2.                                                                                                    | Número de placa: 502265                                                                                                    |  |  |
|----------------------------------------------------------------------------------------------------|----------------------------------------------------------------------------------------------------|--|--|
|                                                                                                    | 🕞 Información de la solicitud 🛛 🛍 Detalles del área 🛛 🖶 Información técnica 🔛 Información económica                                                                                                    |  |  |
| Si me aparece el resumen de la                                                                                                    | Documentación de soporte                                                                                                    |  |  |
| documentación de Soporte que se adjuntó<br>sin ningún mensaje de error.<br>Si la información está bien cargada, esta es<br>la pantalla de resumen que aparece. | Nombre del documento:         Certificado de existencia y representación legal.pdf           #1         Tipo de documento:         Certificado de existencia y representación legal           Adjuntado por:         José Raimundo Pabón Jiménez (78317)           Fecha de carga:         19/ABR/2021                                                                                                    |  |  |
|                                                                                                    | Nombre del documento:         Fotocopia documento de identificación.pdf           1         Tipo de documento:         Fotococopia documento de identificación           Adjuntado por:         José Raimundo Pabón Jiménez (78317)           Fecha de carga:         19/ABR/2021                                                                                                    |  |  |
|                                                                                                    | Nombre del documento:         Fotocopia tarjeta profesional del contador.pdf           Tipo de documento:         Fotocopia Tarjeta Profesional del Contador           Adjuntado por:         José Ralmundo Pabón Jiménez (78317)           Fecha de carga:         19/ABR/2021                                                                                                    |  |  |
|                                                                                                    | Nombre del documento:         Registro único tributario DIAN(RUT actualizado).pdf           Tipo de documento:         Registro Único Tributario DIAN/RUT actualizado           Adjuntado por:         José Raimundo Pabón Jiménez (78317)           Fecha de carga:         19/ABR/2021                                                                                                    |  |  |
| Si está de acuerdo con los documentos adjuntados le damos clic en <b>Confirmar.</b>                                                                            | Nombre del documento:         Declaración de renta_pdf           Tipo de documento:         Declaración de renta           Adjuntado por:         José Ralmundo Pabón Jiménez (78317)           Fecha de carga:         19/ABR/2021                                                                                                    |  |  |
| Si no esta de acuerdo con los documentos<br>adjuntados le damos clic <b>Atrás</b> y nos<br>devolvemos al <b>Paso No. 1.</b>                                    | Nota: Podria tomar un tiempo para generar el plano de ubicación de la solicitud. Si éste no se ha generado, por favor vuelva intentarlo en unos<br>minutos.<br>Mapa del área seleccionada.pdf<br>Haga clic en el botón 'Confirmar' para ir a la siguiente página o 'Atrás' para regresar a la página anterior. Recuerde que durante el periodo de cargue de documentos el<br>sistema le permite ir guardando la información. Al dar clic en Confirmar, se culmina el proceso y NO podrá adjuntar otros documentos a la propuesta. |  |  |

#### ¡Felicidades has completado el Cargue de un Documento!